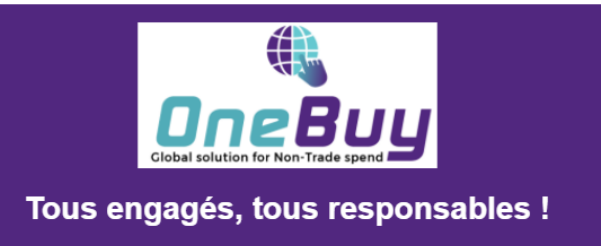

# GUIDE FOURNISSEUR: Gérer son compte Ariba Network

# Sommaire

| A propos de Ariba Network (SAP Business Network)                  | 2  |
|-------------------------------------------------------------------|----|
| Rôle de l'administrateur du compte Ariba Network du fournisseur   | 2  |
| Etape 1 : Se connecter à votre compte déjà créé sur Ariba Network | 3  |
| Etape 1 : S'inscrire sur Ariba Network                            | 4  |
| Etape 2 : Créer des rôles et des utilisateurs                     | 5  |
| Etape 3 : Paramétrer l'acheminement des commandes électroniques   | 12 |
| Contacter Ariba                                                   | 14 |

# A propos de Ariba Network (SAP Business Network)

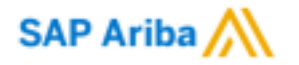

Ariba Network plateforme web collaborative Business to Business qui communiquent avec les acheteurs et les fournisseurs. Ce portail va permettre une multitude d'interactions entre Carrefour et ses fournisseurs.

Dans l'outil Ariba un utilisateur de la société Carrefour peut faire des appels d'offres, envoyer des questionnaires à ses fournisseurs, gérer ses contrats, consulter les catalogues de ses fournisseurs, passer des commandes. Les utilisateurs fournisseurs répondent directement sur la plateforme : ils indiquent leur réponse aux appels d'offres, aux questionnaires, partagent leur commentaires sur les contrats, reçoivent les commandes.

# Rôle de l'administrateur du compte Ariba Network du fournisseur

L'administrateur est chargé d'ajouter les nouveaux utilisateurs et d'assigner les rôles afin de surveiller les accès au compte Ariba Network de votre entreprise et les domaines de service dans lesquels chaque utilisateur peut intervenir. Il ne peut y avoir **<u>qu'un seul</u>** administrateur par compte Ariba Network. Ce rôle peut être transféré à un autre utilisateur du compte de la société (identifié par un identifiant ANID).

Ses responsabilités incluent :

- La gestion des comptes de l'entreprise (Création de rôles et d'utilisateurs)
- Servir de point de contact principal pour les utilisateurs ayant des questions ou des problèmes

Ce guide vous permettra de gérer les utilisateurs et leurs rôles dans son entreprise.

Avant tout, une vidéo explicative qui explique pas à pas la gestion des utilisateurs ainsi que leurs rôles (Copier/coller le lien dans votre navigateur) :

# Etape 1 : Se connecter à votre compte déjà créé sur Ariba Network

Une fois que votre compte société et votre utilisateur est enregistré dans Ariba Network. Il est conseillé de stocker votre identifiant et votre mot de passe dans un coffre fort de mot de passe. Nous vous conseillons le logiciel Keepass, gratuit et conseillé par le gouvernement français.

Le lien à retenir pour se connecter à l'Ariba Network est le suivant : https://supplier.ariba.com

| Connexion Fournisseur                                 |  |
|-------------------------------------------------------|--|
| Nom d'utilisateur                                     |  |
| Mot de passe                                          |  |
| Connexion<br>Nom d'utilisateur ou mot de passe oublié |  |
| Nouvel utilisateur Ariba ?                            |  |

# Etape 1 : S'inscrire sur Ariba Network

#### Inscription Ariba

Eurovia Etape 1A : Réception d'un e-mail ARIBA

#### Bonjour Manon Leonard \*,

Now yours uncertainties a usus energistere sur la platitierum Arba Natorok, étapa indiquenzablo pour effectuar des transactores commerciales avec lo groupo Exrure des Salitatiss. Esc suranzicores communications programament sur Victor Natorok à partir de <u>La janvier.2021</u> pour los 4 agarcess Paloies subules en Normandie el la partir <u>de Las cell 2021</u> pour los rais des des agences da groupe.

Si voss sex dejá cituja i sar lo lon de l'investor pour vas catior voly compte ce voca comector neve vote campte estante el que vas gatoriane el neuroparte el parte par vas a visor pas sources volo quellomante d'interplate pour os SIRET. I voss sufit de citager sa <u>Claser sa</u> vosa comectar à vote cogita Atta Nalvesco seu: cotes demittará el en tel de passo, puis clapar sourcebre volos formálies d'interplate. Uncentrale de devisión depá el parcocos en pesopopho 20 dens la quela dinacipito so <u>La parte sourcebre vos formálies dinacipito</u>.

A noter que si plusieurs entités de votre société travaillent avec Eurovia, vous pourtiez recevoir une invitation à vous créer un compte par entité.

PS - Alln de vous ader dans la colation de votre compte Arba Network : inhotne pas à consulter notes sis internet : <u>Europais France</u>. Digitatione au d'un Europais - Document à destination de uno bornerseurs vous frouverus un certain nombre de documents qui vous adversit à prendre possession de votes comptie.

Le guide s'enregistrer sur Ariba Network et le tutoriel vous indiqueront les étapos à suivre pour ôtre enregistre sur la plateforme.

En cas de difficulió, nous vous invitots à nous contacter à l'adresse email support fournisseur anba france@eurovie.com

Vous remerciant de votre collaboration, Bien contailement, L'équipe Eurovia Dans le corps de l'e-mail, il y a un lien sur lequel vous dever cliquer pour vous inscrire sur Ariba Network ou pour accéder à votre Compte Ariba Network si vous possédez déjà un compte

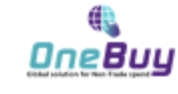

Etape1 C : Se connecter ou s'inscrire

- Si vous avez déjà un compte, cliquez sur Connexion.
- Si vous n'avez pas encore de compte, cliquez sur S'inscrire.

Vaus avect des questions 7 Calquer et pour servation le gade de allemanage rapide. Inscrivez vous et tant que fournisses et à EUROPATOR sur SAP Artis. ROPONALD dubles RA Artis pour gierr les schelles d'approxisionnement. Ceire sur : transmer MP Artis et gierra vou régionnement.

Vaus possidez diji un compte 7 Commeton

<u>Remarque :</u> Pour éviter toute confusion, Ariba Network vérifie qu'il n'existe pas de comptes en double lors du processus d'inscription.

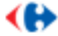

#### Inscription Ariba

#### Etape 1 E : Choisir (et enregistrer) son mot de passe

#### Etape 1 D : Enregistrer ses informations

Veuillez vérifier et compléter les détails de l'entreprise. Les champs obligatoires sont

| Veuillez vérifier et con<br>marqués d'un astérisq | spléter les détails de l'entreprise. Les cha<br>ue (*). | mps obligatoires sont                                                                                             | Informations sur le con                 | npte utilisateur                                                             | se faire, cliquer sur cet                                                                                                    | te case                                                                                             |
|---------------------------------------------------|---------------------------------------------------------|----------------------------------------------------------------------------------------------------|-----------------------------------------|------------------------------------------------------------------------------|----------------------------------------------------------------------------------------------------|----------------------------------------------------------------------------------------------------|
| informations sur la sod                           | iécé                                                    |                                                                                                    |                                         |                                                                              |                                                                                                    | <ul> <li>Indique un champ obligatoire</li> </ul>                                                    |
| 1                                                 |                                                         |                                                                                                    | Nom                                     | :* Pierre                                                                    | Broutteau                                                                                                    | Déclaration de confidentialité<br>SAP Ariba                                                         |
| Norm de la pacifité :*                            | Test (174)                                              | <ul> <li>Indexe on overspredigator</li> </ul>                                                                     | E-mail                                  | rearies.leonardijjacalas.com                                                 | /                                                                                                    |                                                                                                    |
| Papilliger /*                                     | Prance (PRA)                                            | Di onten santifisi penulata pisaleuro lanar<br>arterat lantenan da libubilearrarti                                |                                         | Villoer mon adresse e-mal                                                    | enen em saturans                                                                                                    |                                                                                                    |
| Adresse :*                                        | 44 boulevord de la Rene                                 | principal. Veus prover salid allastres<br>extenses (naphilise, forcuration, or<br>exercitableocement pandat publi | Nore-d'utilisateur                      | rearion, leonar di@accilas, core                                             |                                                                                                    | Dolt être au farmat d'une adresse<br>e-mail (par exemple,                                           |
|                                                   | Ugre 2                                                  | works.                                                                                                    |                                         | File mot de gecor doit comporter en<br>lettre en minuscule, une lettre en ri | ntre II et 32 catactères, dont au replins une<br>majuscule, un chillre et un catactère<br>catactère sont l'Afford (Int., Joseph) | hangeroepiscourt, Co                                                                                |
| Code postal :*                                    | 27400                                                   |                                                                                                    | A Not de curres                         | 8810-                                                                        |                                                                                                    | Les mots de passe doivent                                                                           |
| Dat :                                             | Normandie (715107) v                                    |                                                                                                    | Parata à                                |                                                                              |                                                                                                    | canactères, dont des lattres en<br>minuscule et en majuscule, des                                   |
|                                                   |                                                         |                                                                                                    | sauvegarder                             |                                                                              |                                                                                                    | chillines et des caractères<br>spécieux.                                                            |
|                                                   |                                                         |                                                                                                    | votre nom<br>d'utilisateur et le Lingre | Français                                                                     | ~                                                                                                    | Langue utiliste Innspue Anton vous<br>envoie des notifications<br>configurables. Card ast diffurent |
|                                                   |                                                         |                                                                                                    | mot de passe                            |                                                                              |                                                                                                    | du par                                                                                              |
|                                                   |                                                         |                                                                                                    | Commandes par e-mail à                  | * manon.leonard@acxias.com                                                   |                                                                                                    | Les clients pervent vous envoyer<br>leurs commandes via Ariba<br>Natsvork. Pour envoyer des         |

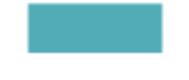

#### Inscription Ariba

Etape 1 F : Remplir les catégories de produits et services et zones géographiques

Certaines informations sont demandées par Ariba Network afin de les intégrer dans leur base de données.Vous aurez deux sections à remplir obligatoirement :

-Les catégories de produits et services que votre entreprise offre dans « Catégories de produits et services »

-Les zones géographiques desservies par votre entreprise « Emplacement de livraison ou des services»

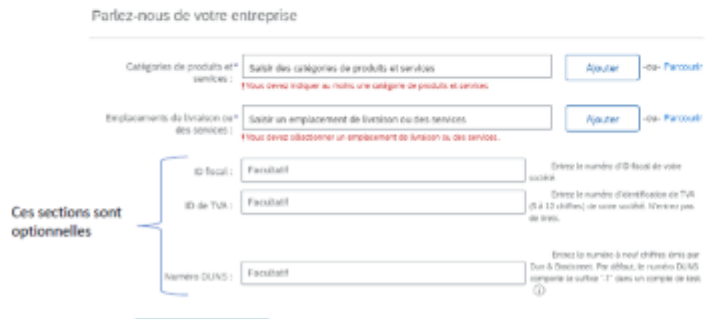

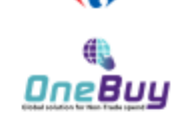

Vous pouvez utiliser votre adresse mail comme nom d'utilisateur (identifiant) pour 1

Remarque:

Le choix « Catégories de produits et services » à faire dans cette étape d'inscription n'est pas des plus importants.

En effet cette information que vous devez choisir ne concerne que Ariba, et non la relation entre Carrefour et vous.

Vous pouvez donc vous permettre de choisir une activité au plus proche de la vôtre sans forcément être dans l'exactitude.

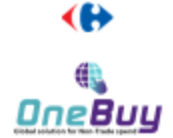

#### Inscription Ariba

#### Etape 1 G : Vérifier si le compte n'est pas dupliqué

Créer un compte et continuer

Après avoir pris connaissance des « Conditions d'utilisation » et de la « Déclaration de confidentialité SAP Ariba » Cocher les deux cases ci-dessous :

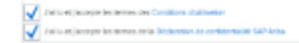

Cliquer sur

5 Si ce message apparaît « Nous avons découvert que votre société possède peut être déjà un compte Ariba Network ...» dans cette situation merci de ne pas en tenir compte et de cliquer sur « continuer la création du compte »

| inifier le compte d<br>Neut aure décevers<br>- vous connecter au ser<br>- affaire le paill et con<br>- d'écter le paill et con<br>- d'écter le paill et con<br>- d'écter la page pelo | Aupliqué<br>au von solité pro-<br>gre august von for<br>sarier Esthériquese<br>espondence, solition<br>station | de peut-être-della un compte Às<br>asserbit :<br>de comptes à parde de làs ;<br>e la création de compte et reac | iba Neterok, Aprilo avd<br>I proxidenses byete in | r veletter lass veles itales de  v<br>accipition : | etherether di-desso                                                  | ot, wan provet : |
|----------------------------------------------------------------------------------------------------|----------------------------------------------------------------------------------------------------|----------------------------------------------------------------------------------------------------|---------------------------------------------------|----------------------------------------------------|----------------------------------------------------------------------|------------------|
| Conception(as(c)) b                                                                                                    | note(c) our                                                                                                    |                                                                                                    |                                                   |                                                    |                                                                      |                  |
| NOVER LA CODIME                                                                                                    | 4040381                                                                                                    |                                                                                                    | 1/2/41                                            | 6400x - 4                                          | earline .                                                            |                  |
| 541701                                                                                                    | - and the                                                                                                    | wellow we wanted                                                                                                |                                                   | 1                                                  | Distance of the pro-<br>particle in the pro-<br>particle in the pro- |                  |
|                                                                                                    |                                                                                                    |                                                                                                    |                                                   |                                                    |                                                                      |                  |
| 20 résultato de reche                                                                                                    | che trouvés                                                                                                    |                                                                                                    |                                                   |                                                    |                                                                      |                  |
| to a surger statement of the                                                                                                    | MO 0                                                                                                    | the th                                                                                                    | 0000.0                                            | 12 Add 201 7014                                    | NORM B                                                               | 401010           |
| 1004                                                                                                    | 198A                                                                                                    | The site Property                                                                                               |                                                   | AND KORUN                                          | 67                                                                   |                  |

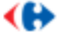

# Etape 2 : Créer des rôles et des utilisateurs

Pour ajouter des utilisateurs au compte, vous devez d'abord créer au moins un rôle. Vous pouvez affecter plusieurs utilisateurs au même rôle ou créer un rôle distinct pour chaque utilisateur.

1. Dans le coin supérieur droit de l'application, cliquez sur vos initiales > Paramètres et sélectionnez Utilisateurs.

| Ariba Network - Compte Enterprise Moor TEST                  |                                          | 0 📵                                            |
|--------------------------------------------------------------|------------------------------------------|------------------------------------------------|
| Accuel Catalogues                                            |                                          | Pierre Brousseau                               |
|                                                              | PARAMÈTRES DU COMPTE                     | Mon Compte                                     |
| Commandes, factures et paiements                             | Relations Clients                        | Associer Les ID Des Utilisateurs               |
| 0                                                            | Utilisateurs                             | Contacter L'administrateur                     |
| Document(s)<br>épinglé(s) Plus                               | Notifications                            | Test FRN1                                      |
|                                                              | Abonnements Aux Applications             | ID AN I ANOIS68569106-T                        |
| N° du document Type de document                              | Inscription Du Compte                    | Profit De La Societe                           |
| Aucun article                                                | PARAMĒTRES ARIBA NETWORK                 | Paramètres >                                   |
|                                                              | Acheminement Des Commandes Électroniques | Déconnexion                                    |
|                                                              | Acheminement Des Factures Électroniques  |                                                |
|                                                              | Réglements                               |                                                |
| O 2019 SAP SE ou société affiliée SAP. Tous droits réservés. | Notifications Ariba Network              | n et sécurité des données Conditions d'utilise |
|                                                              | Journaux D'audit                         |                                                |
|                                                              |                                          |                                                |

- Cette page répertorie l'ensemble des utilisateurs et des rôles définis pour votre entreprise. Au départ elle n'affiche que le rôle de l'administrateur (il ne peut y avoir qu'un seul utilisateur pour ce rôle). Il est le seul qui peut ajouter ou supprimer des utilisateurs.
- 2. Sous l'onglet **Gérer les rôles**, cliquez sur +.

| Relations clients | Utilisateurs   | Notifications | Abonnements aux applications | Inscription du compte |
|-------------------|----------------|---------------|------------------------------|-----------------------|
| Gérer les rôles   | Gérer les util | lisateurs     |                              |                       |
|                   |                |               |                              |                       |

#### Rôles (1)

Créez et gérez les rôles de votre compte. Vous pouvez modifier le rôle et ajouter des utilisateurs au rôle. Il est possible de consulter le rôle Administrateur, mais pas de le modifier.

#### Filtres

| Droit d'accès                             |                       |         |   |  |
|-------------------------------------------|-----------------------|---------|---|--|
| Sélectionner le droit d'accès affecté 🗸 🗸 |                       |         |   |  |
| Appliquer Réinitialiser                   |                       |         |   |  |
|                                           |                       |         | + |  |
| Nom du rôle                               | Utilisateurs affectés | Actions |   |  |
| Administrateur                            | Pierre Brousseau      | Ŵ       |   |  |

Saisissez un Nom pour le rôle.

3. Sélectionnez les droits d'accès appropriés à l'aide des cases à cocher.

4. Cliquez sur Enregistrer.

#### rôles à prévoir dans Ariba Network pour Carrefour

Gestionnaire de questionnaire Sourcing et contrat : permet de répondre aux questionnaires, aux appels d'offres et de donner ses commentaires sur les contrats

( Gestionnaire de Catalogue)

Gestionnaire de sourcing et contrats

Informations sur le nouveau rôle

| Nom :*        | Gestionnaire sourcing | ] |
|---------------|-----------------------|---|
| Description : |                       |   |

#### Droits d'accès

Chaque rôle doit comporter au moins un droit d'accès.

|      |   | Droit d'accès                                             | Description                                                                                                    |
|------|---|-----------------------------------------------------------|----------------------------------------------------------------------------------------------------|
| - L. |   | GAMPLE                                                    |                                                                                                    |
|      |   | Informations sur la<br>société                            | Consulter et mettre à jour les informations du profil de la société                                                                                                    |
|      |   | Configuration des<br>transactions                         | Configurer un compte pour les transactions électroniques                                                                                                    |
|      |   | Accès Inscription<br>ID                                   | Inscrire des identifiants uniques, comme des domaines de messagerie                                                                                                    |
|      |   | Fusion de compte<br>pour invitation liée<br>à l'exécution | Permet à l'utilisateur affecté de transférer une invitation liée à l'exécution vers son compte existant Ariba Network                                                                                                    |
|      |   | Créer et gérer des<br>annonces sur Ariba<br>Discovery     | Créer des annonces sur Ariba Discovery                                                                                                    |
|      |   | Répondre aux<br>annonces sur Ariba<br>Discovery           | Répondre aux annonces sur Ariba Discovery                                                                                                    |
| [    | ✓ | Accès à<br>Propositions et<br>contrats                    | Affichez les événements Ariba Sourcing, les contrats Ariba Contract Management, ainsi que les documents et les tâches concernant votre organisation. Ce droit<br>d'accès permet d'accèder aux documents Propositions et Contrats. Les utilisateurs doivent avoir été approuvés par les acheteurs Ariba Sourcing avant de pouvoir<br>consulter des tâches ou des événements, ou y participer. |

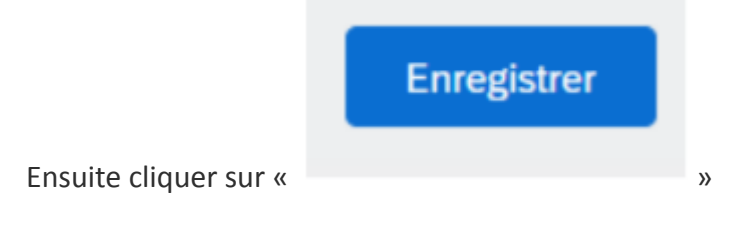

### Il faut maintenant attribuer un utilisateur

#### Création de l'utilisateur :

- 1. Dans le coin supérieur droit de l'application, cliquez sur vos initiales > Paramètres et sélectionnez Utilisateurs.
- 2. Cliquez sur l'onglet Gérer les utilisateurs.

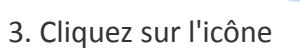

| Gérer les rôles Gérer les utilisateurs                                                                   |   |   |   |
|----------------------------------------------------------------------------------------------------|---|---|---|
|                                                                                                    |   |   |   |
| Utilisateurs (1)                                                                                         |   |   |   |
| Activer l'affectation de commandes aux utilisateurs disposant d'un accès limité à Ariba Network          |   |   |   |
| Enger une autrentitication a nacieurs multiples (approative a tous les unisaleurs de voire organisation) |   |   |   |
| Hitre<br>Utilisateurs (vous ne pouvez effectuer une recherche que sur un attribut à la fois)             |   |   |   |
| Adresse e-mail V Entrez une adresse e-mail +                                                             |   |   |   |
| Appliquer Réinitialiser                                                                                  |   |   |   |
|                                                                                                    | + | ٦ | = |

# 4. Saisissez les informations de l'utilisateur (Nom d'utilisateur, Adresse e mail, Prénom, Nom).

| Informations sur le nouvel utilisateur |                                                                                                    |
|----------------------------------------|----------------------------------------------------------------------------------------------------|
| Nom d'utilisateur :*                   | 69kl2@vmani.com                                                                                                    |
| Adresse e-mail :*                      | 69kl2(@vmani.com                                                                                                    |
| Prénom :*                              | Lucie                                                                                                    |
| Nom :*                                 | Duval                                                                                                    |
|                                        | Ne pas autoriser l'utilisateur à réenvoyer des factures vers le compte de l'acheteur      Cet utilisateur est le contact Ariba Discovery.     Accès limité |
| N° de tél, professionnel :             | Pays Zone Numéro                                                                                                    |

| Affectation des rôles |                            |             |  |  |  |
|-----------------------|----------------------------|-------------|--|--|--|
|                       | Nom                        | Description |  |  |  |
| $\checkmark$          | Gestionnaire de catalogues |             |  |  |  |
|                       | Gestionnaire sourcing      |             |  |  |  |

Pour les utilisateurs non administrateur, nous vous conseillons d'indiquer

l'adresse mail dans « nom d'utilisateur». Cliquer sur «

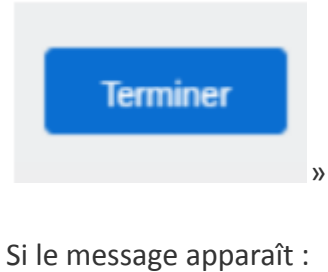

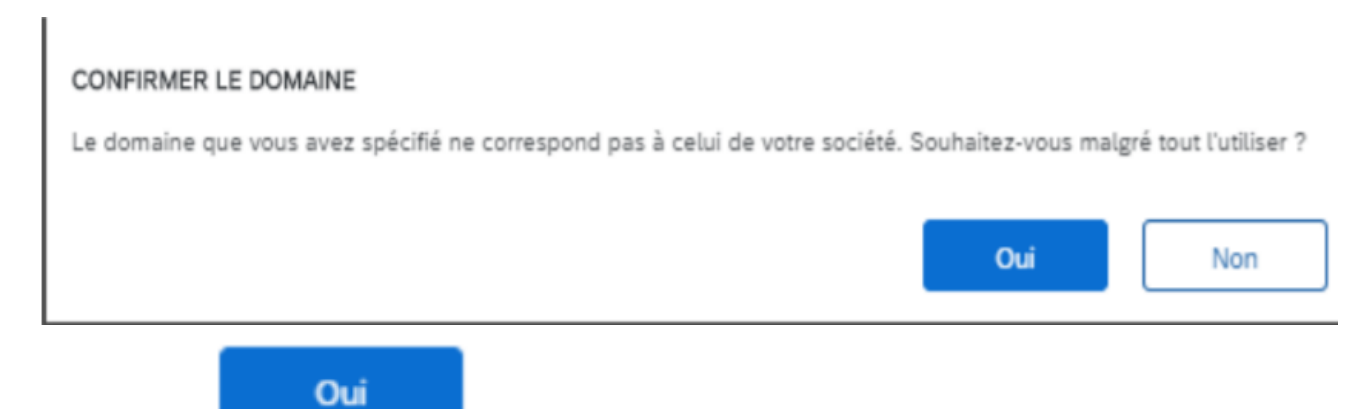

Cliquer sur «

Votre utilisateur est créé avec un rôle attribué.

»

| Paramètres du compte                                                                                                    | Enregistrer     | F       | erme |
|----------------------------------------------------------------------------------------------------|-----------------|---------|------|
| Relations clients Utilisateurs Notifications Abonnements aux applications Inscription du compte                                                                                                    |                 |         |      |
| Gérer les rôles Gérer les utilisateurs                                                                                                    |                 |         |      |
| Utilisateurs (1) Activer l'affectation de commandes aux utilisateurs disposant d'un accès limité à Ariba Network <sup>①</sup> Exiger une authentification à facteurs multiples (applicable à tous les utilisateurs de votre | e organisation) |         |      |
| Filtre<br>Utilisateurs (vous ne pouvez effectuer une recherche que sur un attribut à la fois)                                                                                                    |                 |         |      |
| Adresse e-mail V Entrez une adresse e-mail                                                                                                    |                 |         |      |
| Appliquer Réinitialiser                                                                                                    |                 |         |      |
|                                                                                                    | +               |         |      |
| Nom d'utilisateur Adresse e-mail Prénom Nom Contact Ariba Discovery Rôle affecté Profils d'autorisation affectés Client affe                                                                                                | ecté            | Actions |      |
| 69k12@vmani.com 69k12@vmani.com Lucie Duval Non Gastionnaire sourcing Tout(0)                                                                                                    |                 | Actions | •    |
| L→ Ajouter à la liste de contacts Supprimer de la liste de contacts                                                                                                    |                 |         |      |

Une fois que l'utilisateur a été créé, il reçoit un e-mail avec son nom d'utilisateur et un mot de passe temporaire. L'utilisateur doit accéder au compte et modifier le mot de passe lorsqu'il se connecte pour la première fois.

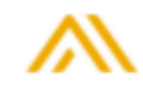

À l'attention de Lucie Duval,

Ce message contient des informations importantes sur votre nouveau compte utilisateur Ariba. Vous pouvez à présent accéder au compte Ariba de votre société (ID AN : AN01588169106-T) avec le nom d'utilisateur suivant :

#### Nom d'utilisateur : 69kl2@vmani.com

Important : Votre nom d'utilisateur fait partie des informations de connexion de votre compte utilisateur Ariba et doit rester confidentiel.

Pour des raisons de sécurité, le mot de passe temporaire permettant de vous connecter à votre compte utilisateur Ariba vous a été envoyé dans un autre e-mail.

Cliquez sur le lien suivant et connectez-vous à votre compte à l'aide de votre nom d'utilisateur et de votre mot de passe temporaire. Vous devrez fournir un nouveau mot de passe et définir vos question et réponse secrètes, qui permettent de vous identifier de manière unique si vous devez réinitialiser le mot de passe.

https://service.ariba.com/Supplier.aw/ad/sp?anp=Ariba

- Connectez-vous à votre compte à l'aide de votre nom d'utilisateur et de votre mot de passe temporaire.
- Entrez le mot de passe temporaire dans le champ Mot de passe actuel.
- Entrez votre nouveau mot de passe.
- Confirmez votre nouveau mot de passe.
- · Choisissez une question secrète, puis saisissez votre réponse secrète.
- Cliquez sur Enregistrer, puis sur Terminer.

Pour toute question, contactez l'administrateur de compte.

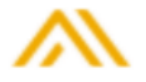

## À l'attention de Lucie Duval,

Ce message contient des informations importantes sur le nouveau compte utilisateur associé au compte Ariba de votre société (AN01588169106-T).

Votre mot de passe temporaire pour accéder à votre nouveau compte utilisateur est le suivant :

```
Mot de passe temporaire : FTmj-:32
```

Pour des raisons de sécurité, votre nom d'utilisateur vous a été envoyé dans un autre e-mail, qui comporte également des instructions pour vous connecter à votre nouveau compte utilisateur Ariba.

Pour toute question, contactez l'administrateur de votre compte.

Faire cette procédure pour chaque utilisateur qui pourrait être amené à répondre à un appel d'offre, à un questionnaire, ou intervenir sur un contrat.

### Gestionnaire de catalogues

Uniquement si votre société a des catalogues pour Carrefour, et qu'ils sont chargés par vous-même.

Création du rôle gestionnaire de catalogues :

# Création du röle gestionnaire de catalogues

# Informations sur le nouveau rôle

| Nom :*        | Gestionnaire de catalogues |
|---------------|----------------------------|
| Description : |                            |

#### Droits d'accès

Chaque rôle doit comporter au moins un droit d'accès.

|              | Droit d'accès                  | Description                                                               |
|--------------|--------------------------------|---------------------------------------------------------------------------|
|              | Administration des<br>contacts | Gérer les informations relatives aux personnes à contacter pour le compte |
| $\checkmark$ | Gestion des<br>catalogues      | Configurer et gérer les activités liées aux catalogues                    |

»

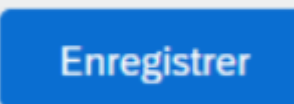

Ensuite cliquer sur «

# Etape 3 : Paramétrer l'acheminement des commandes électroniques

0 pte Enterprise MODE TEST PB Pierre Brousseau manon.leonard@acxias.com 5 PARAMÊTRES DU COMPTE plicer Mon Compte **Relations Clients** ements Associer Les ID Des Utilisateurs Utilisateurs Contacter L'administrateur Notifications Test FRN1 ID AN : AN01588169106-T Abonnements Aux Applications Profil De La Société Inscription Du Compte Type de document Paramètres > PARAMÈTRES ARIBA NETWORK Aucun article Déconnexion Acheminement Des Commandes Électroniques Acheminement Des Factures Électroniques Règlements SAP. Tous droits réservés. n et sécurité des données Conditions d'utilisation Notifications Ariba Network Journaux D'audit

La procédure pour visualiser les commandes est la suivante:

| Paramètres Ariba Network                                                                                                    |                                                                                                    | Envegisitver                                                                                                    |
|----------------------------------------------------------------------------------------------------|----------------------------------------------------------------------------------------------------|----------------------------------------------------------------------------------------------------|
| Acheminement des commandes électronique                                                                                                    | s Acheminement des factures électroniques                                                                                                    | Reglements                                                                                                    |
| <ul> <li>Indique un champ obligatoire</li> </ul>                                                                                                    |                                                                                                    |                                                                                                    |
| Intégration de système externe                                                                                                    |                                                                                                    |                                                                                                    |
| Configurer une intégration cXML (native                                                                                                    | e)                                                                                                    |                                                                                                    |
| Configurer Cloud Integration Gateway (                                                                                                    | (Intégration non native)                                                                                                    |                                                                                                    |
| Commandes hors catalogue avec n'<br>Traiter les commandes hors catalogue<br>Notifications de demande de mise à<br>Ne pas envoyer de mises à jour de sta<br>Nouvelles commandes | <sup>o</sup> de référence<br>: comme des commandes catalogue si les n° de référence<br>à jour de statut<br>aut pour les documents entrants en file d'attente | ont entrés manuellement                                                                                                    |
| Type de document                                                                                                    | Méthode d'acheminement                                                                                                    | Options                                                                                                    |
| Commandes catalogue sans plèces<br>jointes                                                                                                    | E-mail V                                                                                                    | Adresse e-mail:       Imanon.leonard@acvias.com.manon.leonard2@gmail.c.         Joindre un document cXML à l'e-mail.         Inclure le document à l'e-mail.         Conserver les pièces jointes en ligne et ne pas les inclure à l'e-mail. Ceci s'applique à toutes les commandes avez pièces jointes dont la méthode d'acheminement est "Identique aux nouvelles commandes catalogue sans pièces jointes".         Joindre un document POF à l'e-mail. |

Vous pouvez indiquer dans cette section les e-mails des contacts qui seront informés dès lors qu'une commande sera envoyée. Vous pouvez entrer jusqu'à cinq adresses email séparées

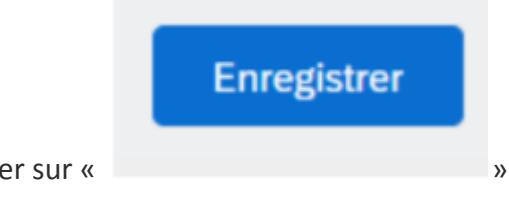

par une virgule. Ensuite cliquer sur «

# **Contacter Ariba**

En cas de problème dans la gestion de votre compte Ariba Network, vous pouvez contacter le support d'Ariba

| Ariba Proposals and                                                                                                    | I Questionnaires 👻                                                                          |                                                                                                    | 1      | >> c´                                                                                                    |
|----------------------------------------------------------------------------------------------------|---------------------------------------------------------------------------------------------|----------------------------------------------------------------------------------------------------|--------|----------------------------------------------------------------------------------------------------|
| Create account<br>First, create an SAP Ariba<br>by Carrefour - TEST.                                                                                                   | supplier account, then complete questionnaires require                                      | Create account and continue                                                                                                    | Cancel | Search Error: The username and password entered has already merged to another Ariba Sourcing user account                                                                                             |
| Company informa                                                                                                    | tion                                                                                        |                                                                                                    |        | Error: The username and password<br>pair you entered was not found                                                                                                    |
| Company Name:*<br>Country/Region:*<br>Address:*<br>Postal Code:*<br>City:*<br>State:                                                                                   | Barunka Test<br>Czech Republic [CZE]<br>Rizska 5<br>Line 2<br>102 00<br>Prague<br>Select    | Indicates a required field      If your company has more than     one office, enter the main office     address. You can enter more     addresses such as your shipping     addresses billing address or other     addresses later in your company     profile. |        | Ariba Network Suppliers?  Ariba Network Suppliers?  Error: "User already exists. Please enter a different username." while registering  View more  Top 5 FAQs  Top 5 FAQs  2  Documentation Q Support |
| Help Center Contact us<br>Home Learning Contact us<br>1. Log in to your account.<br>By logging in to your account, you get<br>2. If you're unable to log in, tell us v | access to personalized content and topics to get the right supp<br>what you need help with. | Boort, from the right team, at the right time.                                                                                                    |        |                                                                                                    |
| Register on SAP Business<br>Network                                                                                                    | Reset my password Forgot username                                                           | Unsubscribe                                                                                                    | tus    |                                                                                                    |